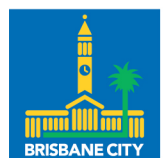

# How to compare flood maps

To help you understand changes to creek/waterway flood planning areas, this factsheet provides instructions on how to find and compare Flood overlay maps in different versions of our local planning scheme, *Brisbane City Plan 2014* (City Plan).

## **Create and compare City Plan maps**

#### Find your property on Flood overlays.

Show your address on the City Plan to find your property overlays.

- 1. Go to City Plan at cityplan.brisbane.qld.gov.au/eplan
- 2. Use the search bar to enter your address and select it from the dropdown list to show your property on the map. All City Plan layers are in the right-hand menu, but only layers relevant to your property will show in the left-hand menu.
- 3. Select 'Overlays' from the left-hand menu (scroll down if needed) and select 'Creek/waterway flood planning area'. If this overlay is not listed, your property is no longer affected by the flood overlay.

Optional: you can also check if your property is affected by selecting 'Flood overlay' from the full list in the right-hand menu. Click on 'Map Tools', 'Overlays', 'Flood', then 'Creek/waterway layers'. The overlay will appear as blue shading on the map where relevant.

#### Save your map.

Create a PDF of your map to compare it with previous flood overlays.

- 4. Under 'Map Tools' in the right-hand menu, scroll down and select 'Print'.
- 5. A PDF map that shows your property, selected layers, and the City Plan version will automatically download.

#### Find and compare with previous flood overlays.

Find previous City Plan versions to view your property under superseded overlays.

- 6. Click the 'Change' button Change next to the current version name in the left-hand menu and select from a list of superseded plans. For example, change the view from Version: v28 to Version: v27. The map will refresh but your property will remain selected.
- 7. Repeat Step 3 to show the 'Creek/waterway flood planning area'.
- 8. Repeat Step 4 to download a PDF map.
- 9. Compare your downloaded PDF maps for any overlay changes in relation to your property.

### **Further information**

For more information or to register for email updates about City Plan, visit www.brisbane.qld.gov.au and search 'City Plan amendments in progress' or call Council on (07) 3403 8888.